## Instalação do EFD Contribuições

O instalador da EFD Contribuições encontra-se disponível para download no sítio da Receita Federal do Brasil, a partir do seguinte *link*:

http://www.receita.fazenda.gov.br/Sped/Download/SpedPisCofinsPVA/SpedFiscalPisCofinsMultipl ataforma.htm

Como pré-requisito, é necessário que a Máquina Virtual Java (JVM - Java Virtual Machine) já esteja instalada na estação de trabalho.

**Importante:** Recomenda-se realizar a **Cópia de Segurança** de todas as escriturações contidas na base de dados, antes de instalar uma nova versão do sistema.

Para contribuir para o desempenho do programa, se possível, excluir os documentos não mais utilizados, após a realização com sucesso da Cópia de Segurança, com a execução, inclusive de **Backup dos dados** em outro computador, disco ou dispositivo, dos arquivos de Cópia de Segurança.

**Observação:** Caso não encontre a JVM na estação de trabalho, o assistente exibe a mensagem

| Assistente InstallShield                                                                      | ×                                  |
|-----------------------------------------------------------------------------------------------|------------------------------------|
| Não foi possível encontrar uma JVM adequada. Execute este programa utilizando a opção -is:jav | ahome <java dir="" home=""></java> |

abaixo e aborta a instalação:

O instalador da JVM para o sistema operacional Windows encontra-se disponível para download no seguinte sítio: <u>http://www.java.com/</u>

Após a instalação da JVM, deve-se reiniciar a instalação da EFD Contribuições, seguindo os passos indicados pelo assistente.

1- Ao executar o arquivo baixado, leia a mensagem de instalação e clique em <Próximo> para prosseguir:

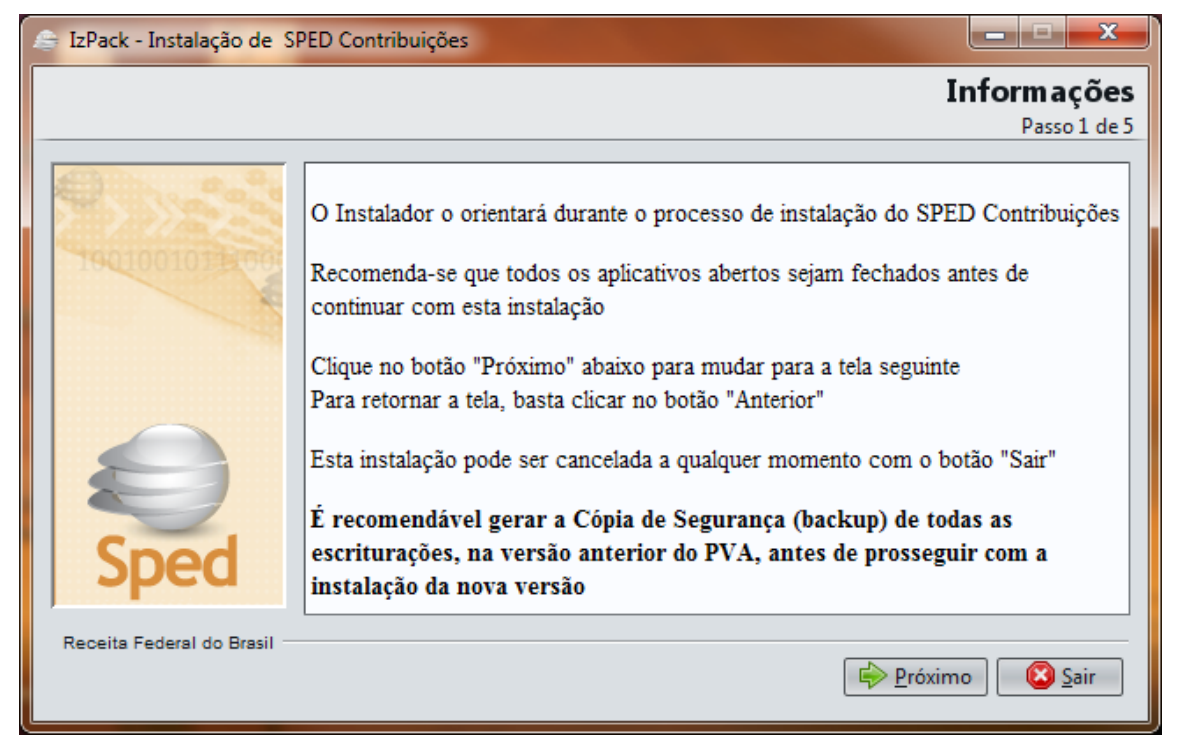

2 - Escolha da pasta em que o PVA será instalado:

| 🍜 IzPack - Instalação de SPEI | ) Contribuições           |                          |                                   |
|-------------------------------|---------------------------|--------------------------|-----------------------------------|
|                               |                           |                          | Caminho de destino                |
|                               |                           |                          | Passo 2 de 5                      |
|                               | Selecione o caminho para  | instalação :             |                                   |
|                               | :\Arquivos de Programas R | FB\Programas SPED\SpedCo | ntribuicoes 🕒 🕒 P <u>r</u> ocurar |
| 1901001071000                 |                           |                          |                                   |
|                               |                           |                          |                                   |
|                               |                           |                          |                                   |
|                               |                           |                          |                                   |
|                               |                           |                          |                                   |
|                               |                           |                          |                                   |
|                               |                           |                          |                                   |
| Creat                         |                           |                          |                                   |
| Spea                          |                           |                          |                                   |
|                               |                           |                          |                                   |
| Receita Federal do Brasil     |                           |                          |                                   |
|                               |                           | Anterior                 |                                   |

**Observação:** Houve uma alteração no diretório padrão de instalação. O novo caminho padrão de instalação não aproveita os documentos já existentes no computador.

Para se instalar o programa na pasta já existente, deve-se mudar o caminho durante a instalação.

2.1 - Clique em < Procurar>:

| le Salvar                                                                                                    | ×           |
|----------------------------------------------------------------------------------------------------|-------------|
| Save In: 🌗 PisCofins2 🔹 🏠 💼 🚺                                                                                                    |             |
| <ul> <li>Ajuda</li> <li>bkpysql_BKP</li> <li>configuracoes</li> <li>jre</li> <li>lib</li> <li>mysql</li> <li>mysql - Cópia</li> <li>recursos</li> <li>Uninstaller</li> </ul> |             |
| C:\Program Files (x86)\Programas_SPED\PisCofins2<br>Files of Type: Todos os Arquivos<br>Salvar C                                                                             | ▼<br>Cancel |

Escolha o diretório desejado e clique em <Salvar>. O diretório padrão anterior era C:\Arquivos de Programas\Programas\_SPED\PisCofins2 ou C:\Program Files (x86)\Programas\_SPED\PisCofins2, dependendo do Windows Instalado no computador.

(x86)\Programas\_SPED\PISCotIns2, dependendo do Windows Instalado no co

2.2 – O novo endereço aparecerá como abaixo:

| 👙 Instalação da EFD Contribuições                | X                                   |
|--------------------------------------------------|-------------------------------------|
|                                                  | Caminho de destino                  |
|                                                  | Passo 2 de 5                        |
| C:\Program Files (x86)\Programas_SPED\PisCofins2 | P <u>r</u> ocurar                   |
|                                                  |                                     |
| Sped                                             |                                     |
| Receita Federal do Brasil                        | or 😥 <u>P</u> róximo 🔯 <u>S</u> air |

2.3 – Clique em < Próximo> para prosseguir

Se o diretório não existir, aparecerá a mensagem abaixo:

| Mensage | m                                                                                                    |
|---------|----------------------------------------------------------------------------------------------------|
|         | O diretório especificado será criado :<br>C:\Arquivos de Programas RFB\Programas SPED\SpedContribuicoes<br>OK Cancelar |

**Observação:** Se houver uma instalação anterior do sistema, em pasta diferente da escolhida nesse passo, as escriturações já registradas não serão acessíveis por essa versão do sistema. Ou seja, para preservar o acesso às escriturações já existentes, a nova versão deve ser instalada na mesma pasta da versão já existente no computador.

Ou, pode-se gerar as Cópias de Segurança na versão anterior e recuperá-las na nova versão, após a instalação.

3 - Processo de instalação:

| 🍜 IzPack - Instalação de S | SPED Contribuições                                                                                          |
|----------------------------|----------------------------------------------------------------------------------------------------|
|                            | <b>Instalação</b><br>Passo 3 de 5                                                                           |
| <b>9</b> 588               | Progresso da instalação :<br>C:\Arquivos de Programas RFB\Programas SPED\SpedContribuicoes\jre\Welcome.html |
| 190100101900               | Pack Java Embutido                                                                                          |
|                            | Progresso total da instalação:                                                                              |
|                            | 2/2                                                                                                    |
|                            |                                                                                                    |
|                            |                                                                                                    |
|                            |                                                                                                    |
|                            |                                                                                                    |
|                            |                                                                                                    |
| Sped                       |                                                                                                    |
| speu                       |                                                                                                    |
| Provide Fordered do D      |                                                                                                    |
| Receita Federal do Brasil  | Anterior Próvimo Sair                                                                                       |
|                            |                                                                                                    |
|                            |                                                                                                    |

4 – Configure a pasta do Menu Iniciar para o atalho do programa, ou Clique em <Próximo> para prosseguir e gerar o atalho na pasta padrão:

| 🇁 IzPack - Instalação de S  | PED Contribuições                   | X                  |
|-----------------------------|-------------------------------------|--------------------|
|                             |                                     | Configurar atalhos |
|                             |                                     | Passo 4 de 5       |
|                             | Selecione um grupo para os atalhos: |                    |
| 1 1 11 200                  | (Default)                           |                    |
| 190100101100                | Accessories                         |                    |
|                             | Administrative Tools                |                    |
|                             | Evolus                              |                    |
|                             | Maintenance                         |                    |
|                             | Drogramac PEP2016                   |                    |
|                             | Programas SPED                      | Pa <u>d</u> rão    |
|                             |                                     |                    |
|                             |                                     |                    |
| Sped                        |                                     |                    |
| ped                         |                                     |                    |
| Receite Federal do Bresil — |                                     |                    |
| Recenta recetar do brasir   | Anterior                            | Próximo 🕅 Sair     |
|                             | A Alltenor                          |                    |
| L                           |                                     |                    |

5 - Instalação concluída com sucesso:

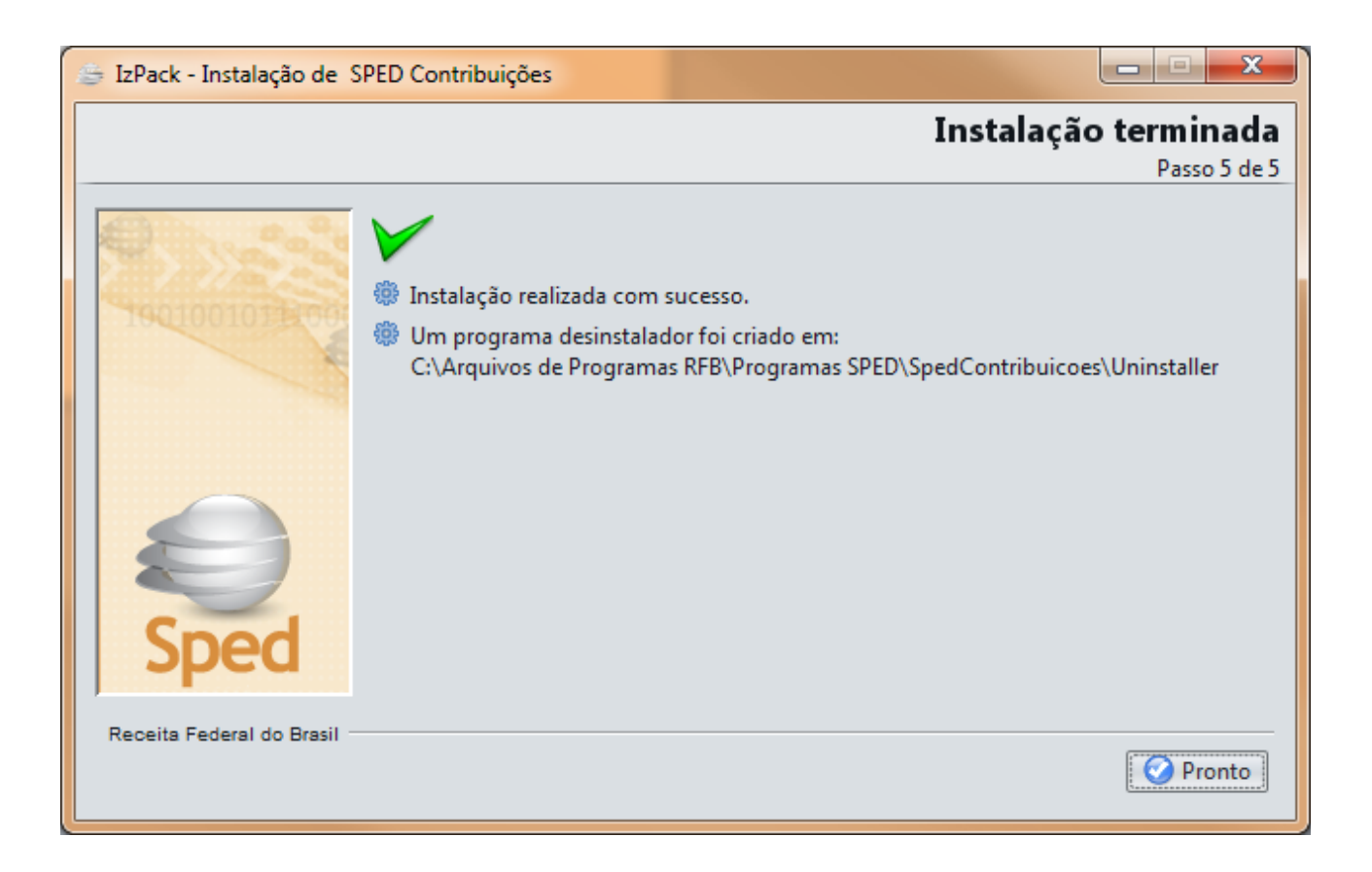

## **IMPORTANTE:**

Para funcionar corretamente, o EFD-Contribuições exige que o usuário que está executando o sistema tenha permissão de escrita na pasta em que ele foi instalado.

Assim, o usuário deve confirmar se há permissão de **escrita** para ele na pasta do EFD-Contribuições.